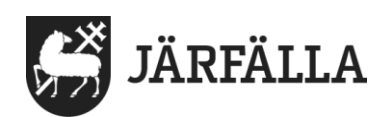

## 2. Logga in i Lifecare utförare – privata verksamheter

1. Använd länken nedan för att logga in i Lifecare utförare. <u>https://lifecare.jarfalla.se/WE.Flow3?Domain=Jarfalla\_SOC&Actor=Actor\_Profess-ional&IDPMethod=saml</u>

Du ska använda webbläsaren Chrome när du loggar in i Lifecare utförare.

Bilden nedan visas på din skärm.

**2.** Klicka på Mobilt BankID och logga in via ditt mobila BankID via samma eller annan enhet.

| JÄRFÄLLA                             |  |
|--------------------------------------|--|
| Järfälla kommuns Portal              |  |
| Vänligen välj<br>autentiseringsmetod |  |
| Freja eID                            |  |
| Mobilt BankID                        |  |
|                                      |  |
|                                      |  |

| Hur vill du fo   | rtsätta?               |   |
|------------------|------------------------|---|
| Produkt *        |                        |   |
| - Välj -         |                        |   |
| Kom ihåg mitt va | ıl (kan ändras senare) |   |
|                  | Fortsätt               |   |
|                  |                        | 1 |

3. Välj produkt: Lifecare utförare och Fortsätt.

1(2)

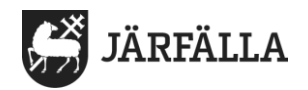

4. Klicka på pilen 💙 vid Roll och välj Utförare – personal

Klicka på pilen 💙 vid Enhet och välj din enhet/arbetsplats.

Klicka på Fortsätt.

| Hur vill du    | fortsätta?                  |   |
|----------------|-----------------------------|---|
| Produkt *      | Tortsatta:                  |   |
| Lifecare Utför | are                         | • |
| Roll *         |                             |   |
| Utförare-Pers  | onal                        | v |
| Enhet *        |                             |   |
| LC Testenhet   |                             | ~ |
| Kom ihåg m     | nitt val (kan ändras senare | ) |
|                | Fortsätt                    |   |
|                |                             | - |

5. Nu kommer du till din hemskärm, se bild nedan.

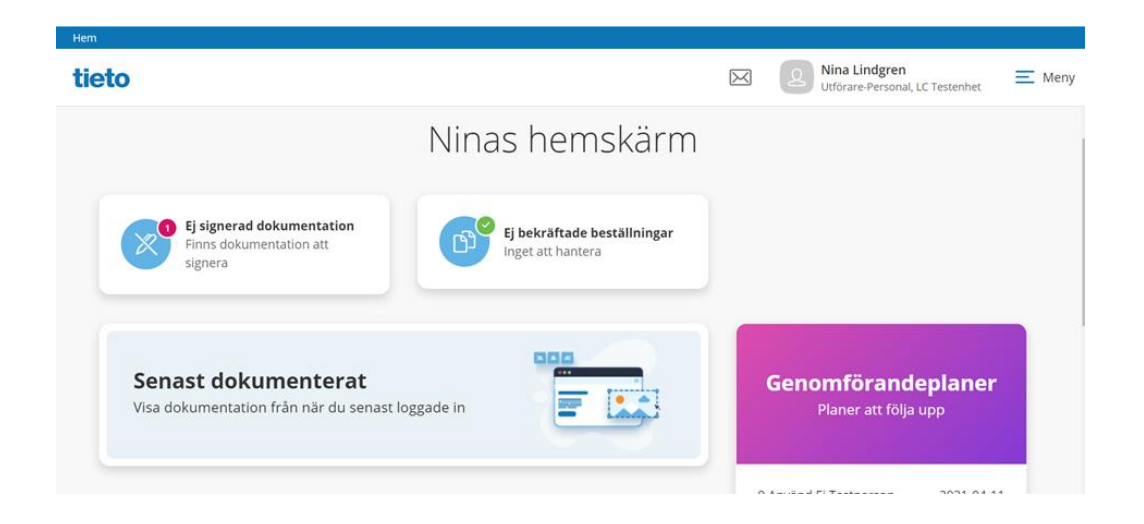